## **Citizen Serve Walkthrough and FAQs**

1. Upon arriving at the Citizen Serve web page, please select "My Account" circled below in red.

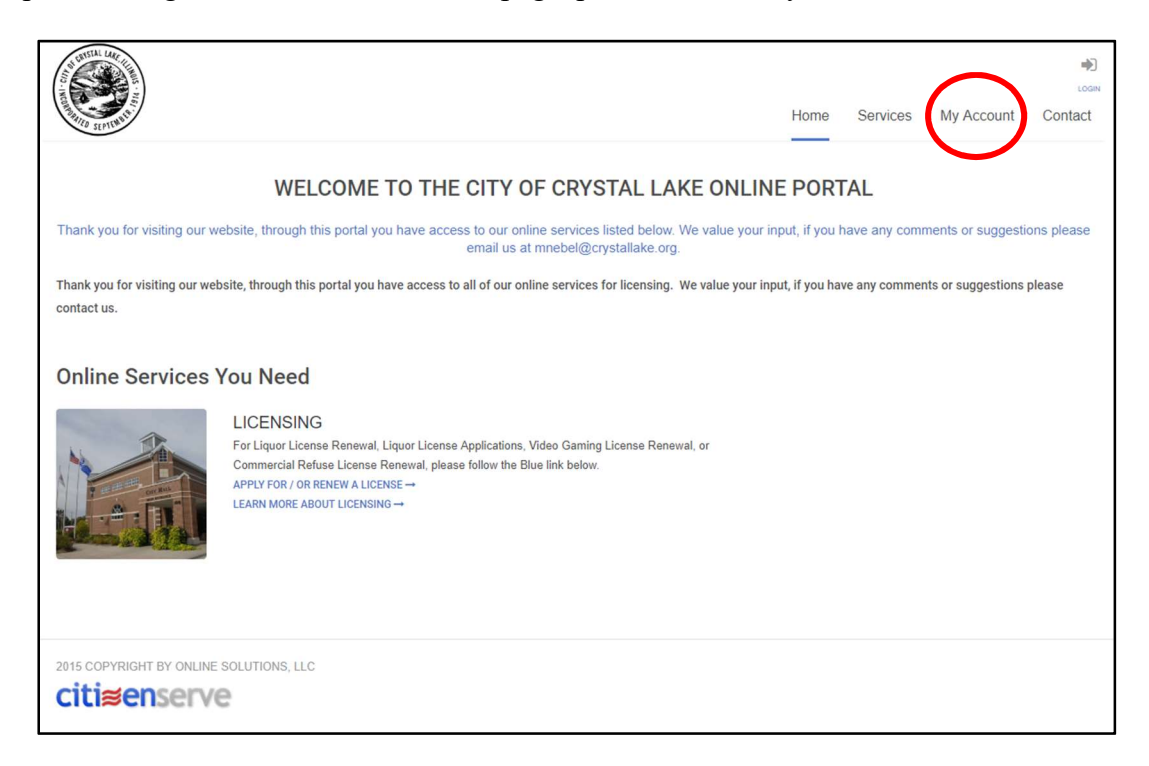

2. Next, you will enter your username and password provided by the City.

|            |                 | ہ<br>۱۵<br>Home Services My Account Contac                                                                                                    |
|------------|-----------------|----------------------------------------------------------------------------------------------------|
|            | L<br>Home / M   | LOGIN<br>Iy Account / Login                                                                                                    |
| Already ha | Ave an account? | New to our Portal?<br>If this is your first time using our portal you'll need to register first. Registering is<br>quick, click the link below to get started.<br>REGISTER NOW → |

3. Select "View my requests."

|                                               |                                                                                                    | Но                                                     | me       | Services          | My Account  |
|-----------------------------------------------|----------------------------------------------------------------------------------------------------|--------------------------------------------------------|----------|-------------------|-------------|
|                                               | MY ACCOUNT<br>Home / My Account                                                                                                    |                                                        |          |                   |             |
| View my requests Update my information Logout | Welcome to your online accoun<br>You can review your submittals, pay fees or submit new requests thr<br>questions please view the Contact Page for departmental contact inf | nt Nick Hammonds<br>rough our online serv<br>fomation. | ices lis | sted below. If yo | ou have any |
|                                               | Online Services:                                                                                                    |                                                        |          |                   |             |
|                                               |                                                                                                    |                                                        |          |                   |             |

4. Select the license link circled below.

| A STATE OF STATE OF S |                              |                            | Home     | Services |
|----------------------------------------------------------------------------------------------------|------------------------------|----------------------------|----------|----------|
|                                                                                                    | Q MY RE<br>Home / My Account | QUESTS<br>nt / My Requests |          |          |
| View My Licensing                                                                                                    | ¥                            |                            |          |          |
| Approved All                                                                                                    |                              |                            |          |          |
| Q                                                                                                    |                              |                            |          |          |
| License # Name                                                                                                    | Address                      | Application Date           | Status   |          |
| LL19-000001 City of Crystal Lake                                                                                                    | 100 WEST WOODSTOCK ST        | 05/01/2019                 | Approved |          |
|                                                                                                    |                              |                            |          |          |

5. Below is the page where you will access your account and click "make a payment."

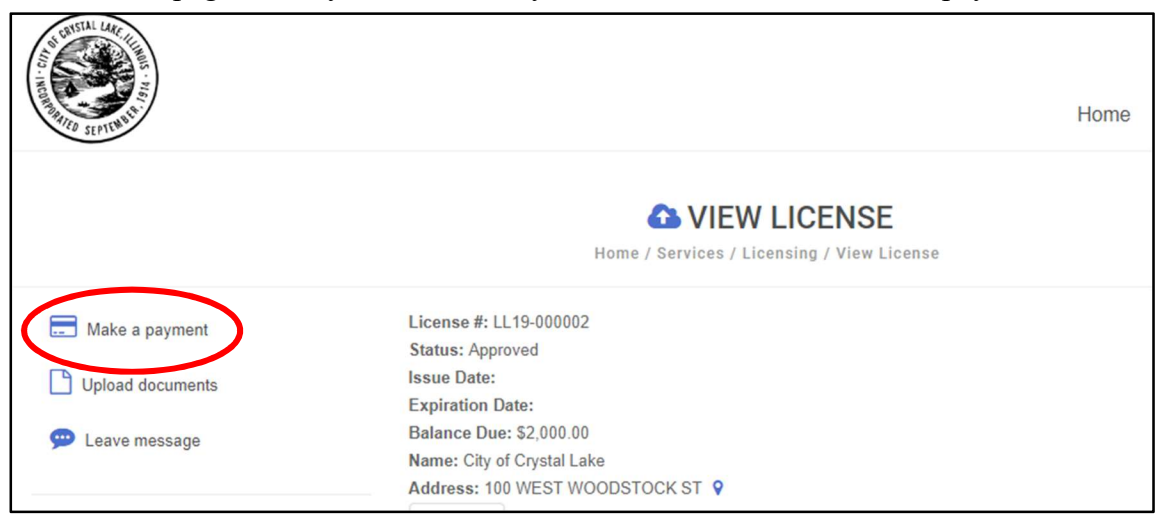

6. The final step will be to make your payment, shown on the image below.

| A CONTRACT OF THE OWNER OF THE OWNER OWNER OF THE OWNER OWNER OWNE |                           |                            |                                | Hon | ne Services | My Account | LOGOUT, NICK<br>Contact |
|----------------------------------------------------------------------------------------------------|---------------------------|----------------------------|--------------------------------|-----|-------------|------------|-------------------------|
|                                                                                                    | н                         | ome / My account / View li | MENT<br>cense / Make a payment |     |             |            |                         |
| License #:<br>Amount Due:                                                                                                    | LL19-000002<br>\$2,000.00 |                            |                                |     |             |            |                         |
|                                                                                                    | indicates a required      | d field                    |                                |     |             |            |                         |
| Payment Amount:                                                                                                    |                           |                            |                                |     | \$2,000.00  |            |                         |
| Payment Type:                                                                                                    | Credit Card               |                            |                                |     | •           |            |                         |
| Cardholder Name:                                                                                                    |                           |                            |                                |     |             |            |                         |
| Card Number:                                                                                                    |                           |                            |                                |     |             |            |                         |
| Card Expiration Month / Year:                                                                                                    |                           | •                          |                                |     | •           |            |                         |
| Security Code:                                                                                                    |                           | 0                          |                                |     |             |            |                         |
| Credit Card Type:                                                                                                    | Visa                      |                            |                                |     | T           |            |                         |
| Billing Address:                                                                                                    |                           |                            |                                |     |             |            |                         |
|                                                                                                    |                           |                            |                                |     |             |            |                         |
|                                                                                                    |                           | SUBMIT                     |                                |     |             |            |                         |

7. Please make sure to upload your current insurance certificate, liquor liability, and surety bond information.

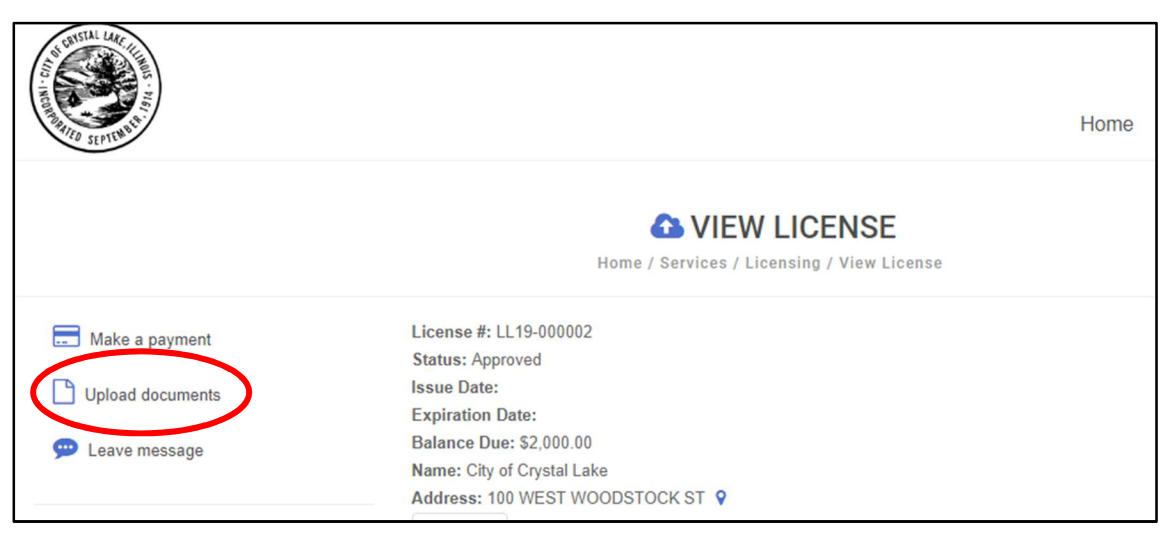

| Proof of Liquor Liability Insurance:                                                                                                    | Select File Picture 1.PNG                                                                                                    |
|----------------------------------------------------------------------------------------------------|----------------------------------------------------------------------------------------------------|
| Liquor Liability Insurance Expiration:                                                                                                    | 09/01/2019                                                                                                    |
| Surety Bond (\$1000 payable to City of Crystal Lake):                                                                                                    | Select File Picture 1.PNG                                                                                                    |
| Surety Bond Expiration:                                                                                                    | 09/01/2019                                                                                                    |
| Upload signed affidavit Click Here for form:                                                                                                    | Select File Picture 1.PNG                                                                                                    |
|                                                                                                    |                                                                                                    |
| The undersigned hereby makes application for a Liquor<br>Owner / Registered Agent Signature:<br>Partner / Manager Signature:                                                                             | r License, as listed above, under the provisions of the City of Crystal Lake Liquor Licensing Ordinance.<br>signature.png 🛍<br>Sign Here                                                                                                    |
| The undersigned hereby makes application for a Liquon<br>Owner / Registered Agent Signature:<br>Partner / Manager Signature:<br>agree to the terms and conditions of the application ar                  | r License, as listed above, under the provisions of the City of Crystal Lake Liquor Licensing Ordinance.<br>signature.png m<br>Sign Here<br>nd have answered all questions truthfully and accurately                                                              |
| The undersigned hereby makes application for a Liquor<br>Owner / Registered Agent Signature:<br>Partner / Manager Signature:<br>agree to the terms and conditions of the application an<br>Payment Type: | r License, as listed above, under the provisions of the City of Crystal Lake Liquor Licensing Ordinance.<br>signature.png<br>Sign Here<br>Ind have answered all questions truthfully and accurately<br>I Check this box to confirm above statement<br>Full Amount |